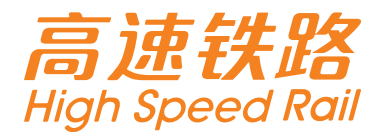

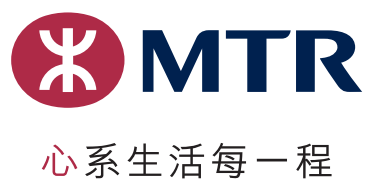

# 香港西九龙站售票机购票教学

于西九龙站售票机购票时,需提供乘车人的有效身份证明文件。售票机只接受港澳居民来往内地 通行证(即回乡证)、中华人民共和国居民身份证、台胞证及有效护照正本。售票机只发售以香 港西九龙站为出发或目的地的车票。每张订单最多可购买九张单程车票(合资格的免费乘车儿童 不计在内),如购买往返程车票,需分开两张订单购买。

提提你 售票机只显示繁体中文及英文

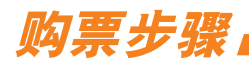

步骤一:选择车站及日期

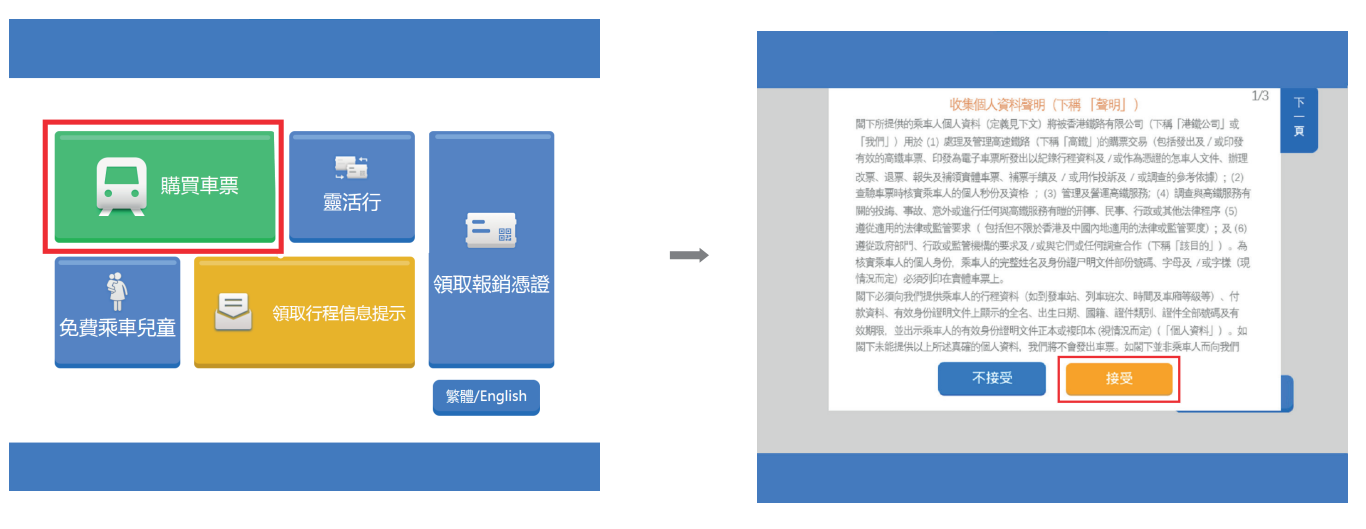

按【购买车票】,阅读并接受「收集个人资料声明」

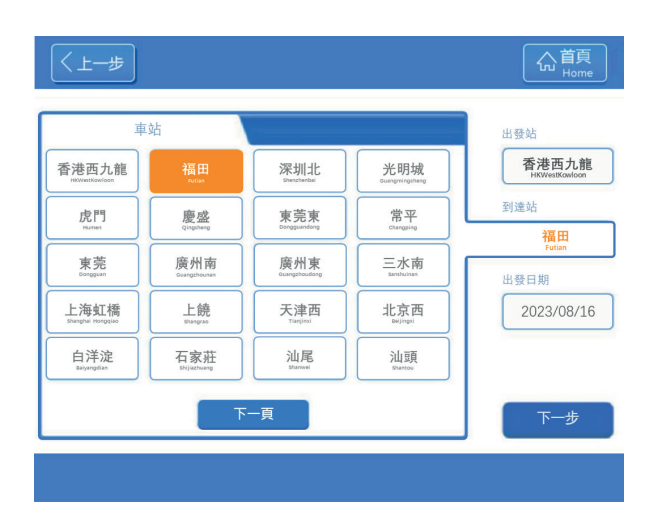

 按【车站】选择出发地/目的地。售票 机已预设香港西九龙站为出发站,如购 买前往内地的车票,只需要在萤幕选择 到达站

| 年始<br>日日日<br>日日日<br>日日日<br>日日日<br>日日日<br>日日日<br>日日日<br>日                                                                                                    | <上─歩                          |                            |                           |                      | ()<br>「」<br>」<br>首頁<br>Home |
|----------------------------------------------------------------------------------------------------|-------------------------------|----------------------------|---------------------------|----------------------|-----------------------------|
| 香港西九船<br>Terrer     福田<br>Net     深圳北<br>Unstream     光明城<br>Degree       虎門<br>Neter     慶盤<br>Countered     東亮東<br>Degree     常平<br>Degree     第二<br>Degree       康州<br>Neter     度州<br>Degree     東京東<br>Degree     常平<br>Degree     部<br>Degree       上路     東京市<br>Degree     度州東<br>Degree     三水南<br>Degree     部<br>Degree       上路     東京市<br>Degree     正本市<br>Degree     三水南<br>Degree       上路     大明市<br>Degree     工設日       白洋淀<br>Degree     石家莊<br>Degree     山尾<br>Degree     山原<br>Degree       下一頁     下一步                                                                                                    | 車                             | 站                          |                           |                      | 出發站                         |
| 皮門<br>Nerry     慶盛<br>Ungentral     東莞東<br>Dragenetry     常平<br>Tranging     對達站       東莞<br>Dargenetry     廣州南<br>Dargenetry     東美市<br>Dargenetry     常平<br>Tranging     對達站       上線<br>Unward Analytic<br>Dargenetry     廣州東<br>Dargenetry     東小市<br>Dargenetry     日本市<br>Dargenetry     日本市<br>Dargenetry       上線<br>Unward Analytic<br>Dargenetry     上線<br>Unward<br>Dargenetry     大津西<br>Dargenetry     北京西<br>Dargenetry       白洋淀<br>Dargenetry     石家莊<br>Dargenetry     山尾<br>Dargenetry     山原<br>Dargenetry     山原<br>Dargenetry       下一頁     下一步                                                                                                    | 香港西九龍                         | 福田<br>Futian               | 深圳北<br>Sherghenbai        | 光明城                  | 福田<br>Futian                |
| 東莞         廣州南         廣州東         三水南         出社田田田田田田           上海虹橋         上饒         万津酉         北京西         出意日期           上海虹橋         上饒         万津酉         北京西         出意日期           自洋淀         石家武市         山尾         汕頭           下一頁         下一步         下一步                                                                                                    | 虎門<br><sup>Murren</sup>       | 慶盛<br><sub>Qingsheng</sub> | 東亮東<br>Dongguandong       | 常平<br>Changping      | 到達站                         |
| 上海虹橋         上饒         天津西         北京西         2023/08/16           白洋淀         石家莊         汕尾         汕頭         1         1         1         1         1         1         1         1         1         1         1         1         1         1         1         1         1         1         1         1         1         1         1         1         1         1         1         1         1         1         1         1         1         1         1         1         1         1         1         1         1         1         1         1         1         1         1         1         1         1         1         1         1         1         1         1         1         1         1         1         1         1         1         1         1         1         1         1         1         1         1         1         1         1         1         1         1         1         1         1         1         1         1         1         1         1         1         1         1         1         1         1         1         1         1         1 </td <td>東莞<br/><sup>Dorgguan</sup></td> <td>廣州南</td> <td>廣州東<br/>Guangzhoudeng</td> <td>三水南<br/>Sanshainan</td> <td>HKWestKowloon<br/>出發日期</td> | 東莞<br><sup>Dorgguan</sup>     | 廣州南                        | 廣州東<br>Guangzhoudeng      | 三水南<br>Sanshainan    | HKWestKowloon<br>出發日期       |
| 自洋淀     石家莊     汕尾     汕頭       Normal     Normal     Normal       下一頁     下一步                                                                                                    | 上海虹橋<br>Shanghai Hongqiao     | 上饒<br>sharqise             | 天津西<br>Tianjini           | 北京西                  | 2023/08/16                  |
| 下一更                                                                                                    | 白洋淀<br><sup>Exiyangdian</sup> | 石家莊                        | 汕尾<br><sup>Sharrowi</sup> | <u>汕頭</u><br>Shantou |                             |
|                                                                                                    |                               | न                          | 一頁                        |                      | 下一步                         |
|                                                                                                    |                               |                            |                           |                      |                             |

 如购买由内地出发的车票,需分别按 【出发站】及【到达站】选择车站

| 〈上一步                       |                            |                                       |                            | 众<br>首頁<br>Home        |
|----------------------------|----------------------------|---------------------------------------|----------------------------|------------------------|
| 車                          | 站                          |                                       |                            | 出發站                    |
| 香港西九龍                      | 福田<br>Tutian               | 深圳北<br><sup>Sherghanbal</sup>         | 光明城                        | 香港西九龍<br>HKWestKowloon |
| 虎門                         | 慶盛<br><sub>Qirgsherg</sub> | 東莞東                                   | 常平<br><sup>changping</sup> | 到達站                    |
| 東莞                         | 廣州南<br>Guangzhouran        | 廣州東<br>Guangzhoudong                  | 三水南<br>Sambulnan           | THH<br>Futian          |
| 上海虹橋<br>Shanghai Horogsiao | 上饒<br>shargao              | 天津西                                   | 北京西                        | 2023/08/16             |
| 白洋淀<br>Salyangdian         | 石家莊                        | 汕尾                                    | 汕頭                         |                        |
|                            | <br>۲                      | ————————————————————————————————————— |                            | 下一步                    |
|                            | _                          |                                       |                            |                        |

 选择车站后,按【出发日期】选择15天 内出发的日子。选择之后按【搜寻】便 会列出可选的车次

| CE010 | 香港西九龍 | _     | 福田          | 一等座    | 二等座   |  |
|-------|-------|-------|-------------|--------|-------|--|
| 03818 | 11:24 | 14分鐘  | 11:38       | 124.00 | 78.00 |  |
| CERER | 香港西九龍 | ->    | 福田          | 一等座    | 二等座   |  |
| 85858 | 12:31 | 14分鐘  | 12:45       | 124.00 | 78.00 |  |
| 65993 | 香港西九龍 | _     | 福田          | 一等座    | 二等座   |  |
| G5802 | 12:55 | 14分鐘  | 13:09       | 124.00 | 78.00 |  |
| CEROR | 香港西九龍 | ->    | 福田          | 一等座    | 二等座   |  |
| 03808 | 13:28 | 14分鐘  | 13:42       | 124.00 | 78.00 |  |
| 65804 | 香港西九龍 | -     | 福田          | 一等座    | 二等座   |  |
| G5804 | 14:03 | 14分鐘  | 14:17       | 124.00 | 78.00 |  |
|       | C     | 11:24 | 14:36 16:25 | 1833   |       |  |

 以分页形式显示相关车次资料,于屏幕 上按想乘搭的车次

# <u>注意</u>

截止售票时间为开车前45分钟。请预留足 够时间办理乘车程序及出入境手续

| <上一步                        | 合<br>首頁<br>Home          |
|-----------------------------|--------------------------|
| 如需要將買多於9張車順,請往興務總將 <b>順</b> | 一等座 (#286)<br>二等座 (#536) |
| 成人票 — 1 +<br>小窗票 0 +        |                          |
|                             | 車栗総数:1張<br>下一步           |

 选择车厢席别及输入车票数量,再按 【下一步】

# 提提你

儿童票只适用于年满6岁且未满14岁的旅客

| 古港西: 広人東二等語  「 こ 日本 「 」 日本 「 」 「 」 「 」 」 「 」 「 」 」 」 「 」 」 」 」  「 」 」 」 」  「 」 」 」 」  「 」 」 」 」  「 」 」 」 」 」 」  「 」 」 」 」 」 」 」 」 」 」 」 」 」 」 」 」 」 」 、 」 、 、 、 、 、 、 、 、 、 、 、 、 、 、 、 、 、 、 、 、                                                                                                    | 取消交易 |                                |                         |                      | 合首頁<br>Home                |
|----------------------------------------------------------------------------------------------------|------|--------------------------------|-------------------------|----------------------|----------------------------|
| <ul> <li>         ・         ・          ・          ・          ・          ・          ・          ・          ・          ・          ・          ・          ・          ・          ・          ・          ・          ・          ・          ・          ・         ・          ・         ・          ・         ・          ・         ・          ・         ・         ・         ・         ・         ・         ・         ・         ・         ・         ・         ・         ・         ・         ・         ・         ・         ・         ・         ・         ・         ・         ・         ・         ・         ・         ・         ・         ・         ・         ・         ・         ・         ・         ・         ・         ・         ・         ・         ・         ・         ・         ・         ・         ・         ・         ・         ・         ・         ・         ・         ・         ・         ・         ・         ・         ・         ・         ・         ・         ・         ・         ・         ・         ・         ・         ・         ・         ・         ・         ・         ・         ・         ・         ・         ・         ・         ・         ・         ・         ・         ・         ・         ・         ・         ・         ・         ・         ・         ・         ・               <!--</th--><th>香港西方</th><th><mark>&amp;≡</mark><br/>中國居民身份證</th><th>請選擇證件<br/>▲王<br/>港演台居民居住證</th><th>▲三<br/>外國人永久居留<br/>身份證</th><th>IK\$78.00<br/>I<br/>IK\$0.00</th></li></ul> | 香港西方 | <mark>&amp;≡</mark><br>中國居民身份證 | 請選擇證件<br>▲王<br>港演台居民居住證 | ▲三<br>外國人永久居留<br>身份證 | IK\$78.00<br>I<br>IK\$0.00 |
| 取消                                                                                                    |      | なこ<br>港澳居民來往内地<br>通行證          | と満居民來往大陸<br>通行證         | ●<br>技規定可使用的<br>有效護照 | +K\$0.00<br>               |
|                                                                                                    |      |                                |                         | 取消                   |                            |

<u>步骤三:登记证件</u>

步骤二:选择车次

• 选择证件类别,并将证件放在售票机指定位置进行扫瞄及登记

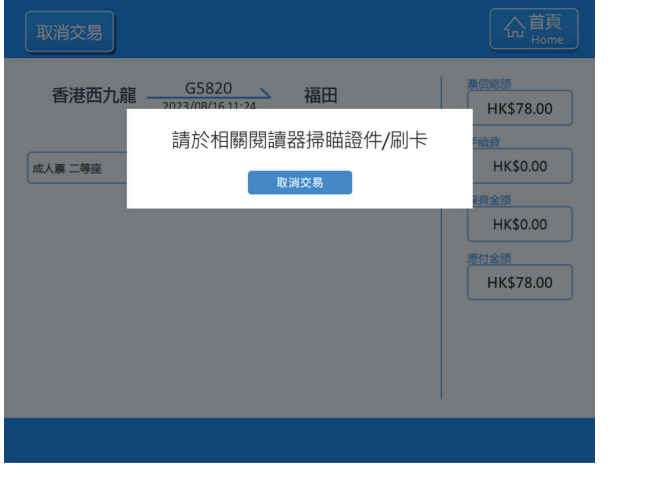

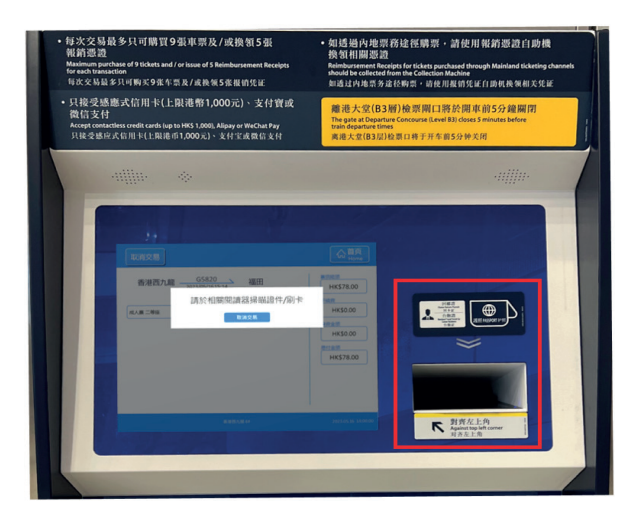

 如使用回乡证购票,请放在屏幕右方的 扫瞄器上,完成程序后请取回证件

#### <u>步骤四:登记免费乘车儿童</u>

| 取消交易                                | 公<br>首頁<br>Home                |
|-------------------------------------|--------------------------------|
| 香港西九龍 福田                            | 票價總領<br>HK\$ 78.00<br>手编貨      |
| 成人票 二等座 01車 035號 HK\$78.00 H0****** | HK\$0.00<br>壓付金類<br>HK\$ 78.00 |
|                                     |                                |

如同行有合资格免费乘车儿童,需按【添加免费乘车儿童】登记该儿童证件资料,然后跟随指示扫瞄儿童的证件

#### 提提你

未满6岁且不占座位的儿童可免费乘车,该儿童证件资料需与成人票连结。每位18岁或以上的旅 客只可登记一位免费乘车儿童

步骤五:付款

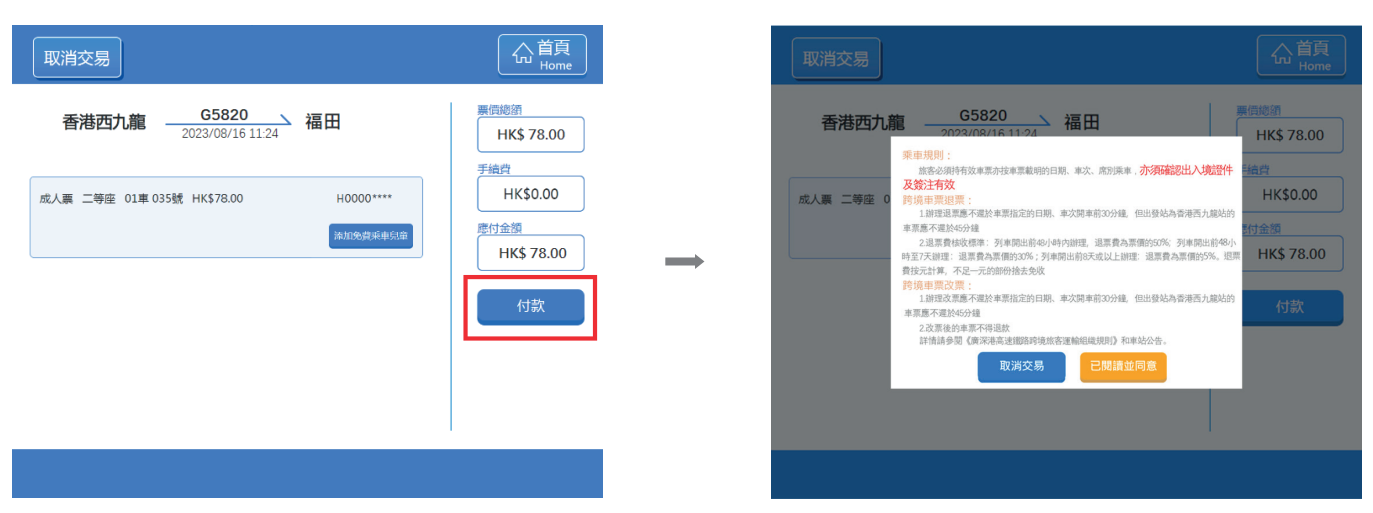

• 核对车票资料后,按【付款】并阅读并同意相关规则

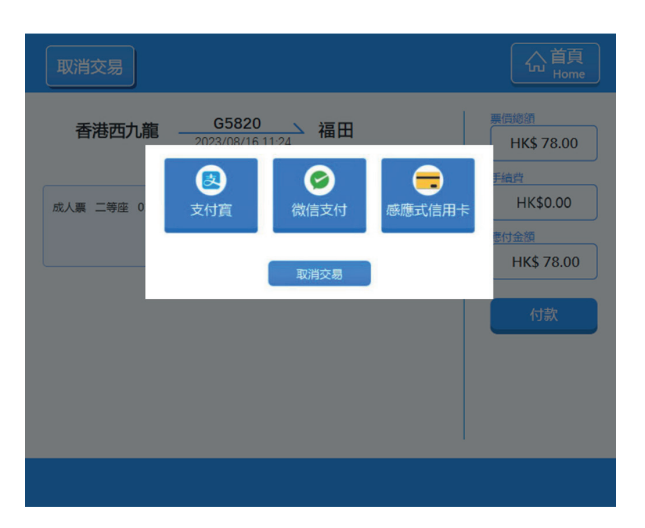

• 选择付款方式,然后按指示完成付款

# 提提你

售票机接受感应式信用卡(上限港币1,000元) 及其他流动支付方式(如支付宝及微信支付)

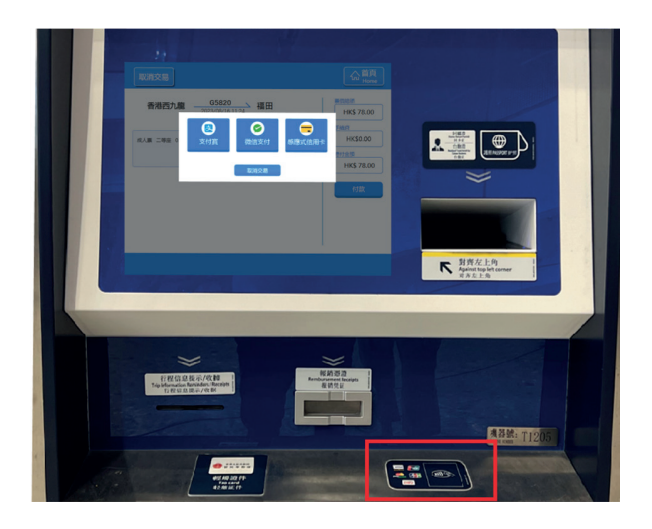

• 如使用感应式信用卡,请放在指定读卡器

# <u>步骤六:领取「行程信息提示」</u>

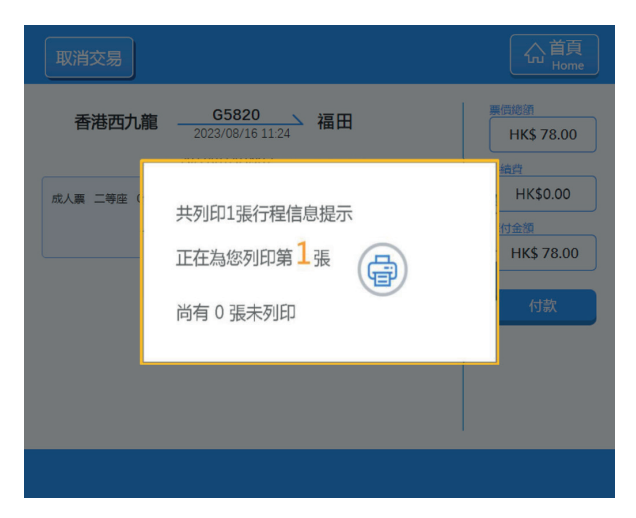

 购票后,系统会自动列印「行程信息 提示」,显示车票的资料

#### <u>注意</u>

「行程信息提示」只供参考,不能凭此乘 车。在列车开出前可重复领取,而于车站 售票机只限印发两次

#### 提提你

- 使用感应式信用卡付款的旅客,如需信用卡收据,可于列印「行程信息提示」 后按【确认】列印
- 购票收据只能在购买该车票的售票机领 取,完成交易后不能再次列印

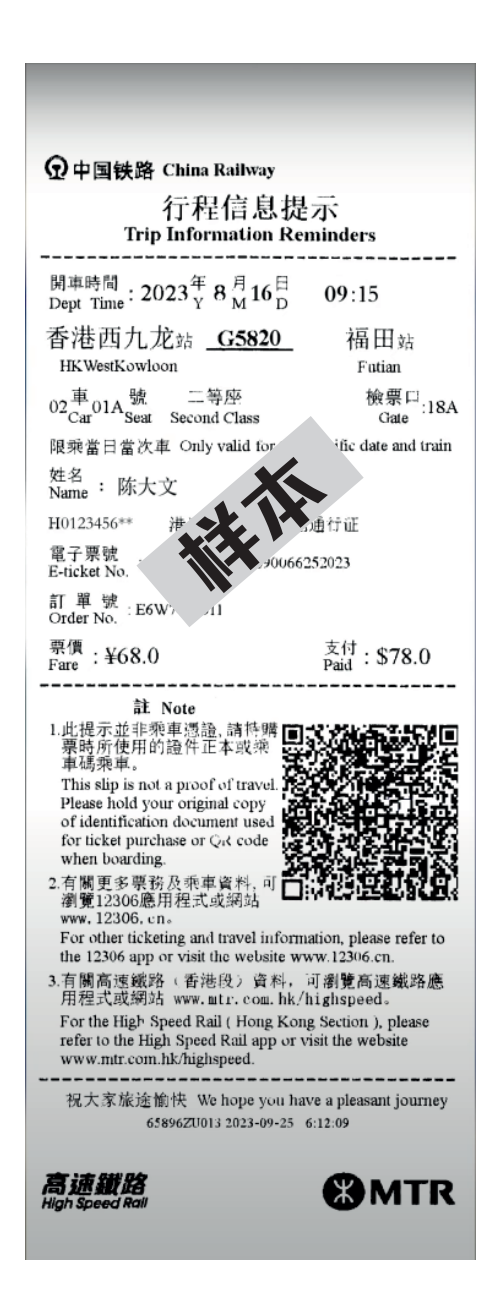

# 额外方法添加免费乘车儿童。

无论于任何购票途径购票时,如未有登记同行免费乘车儿童,亦可于售票机后补登记手续, 步骤如下:

### 步骤一:选择同行成人车票

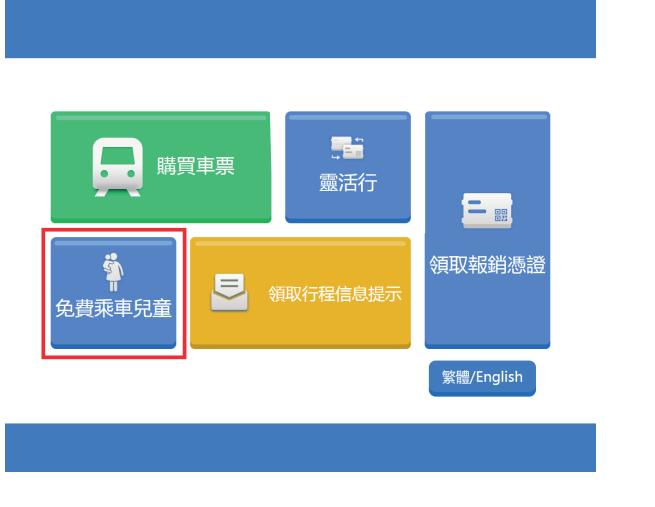

• 在主页按【免费乘车儿童】,再按【添加】

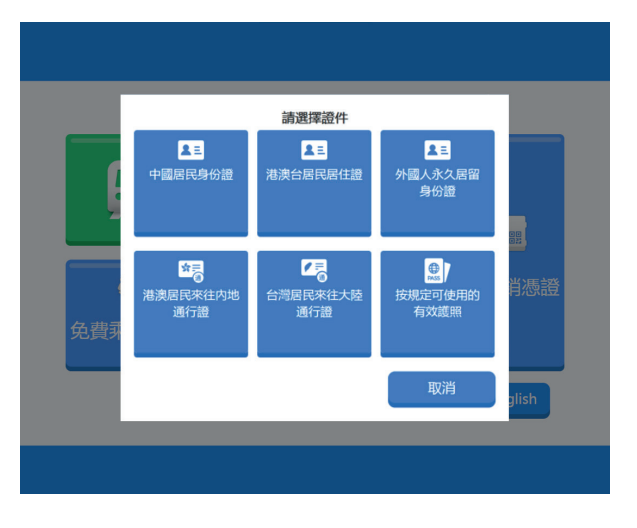

选择同行成人购票时的证件类别,将证件放在指定位置扫瞄

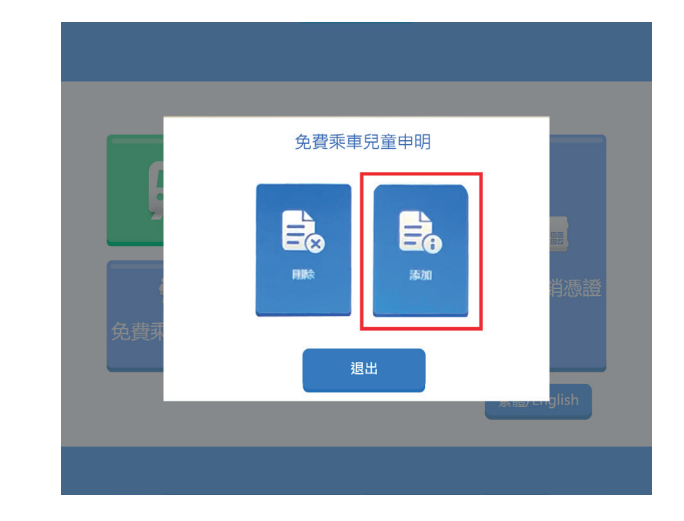

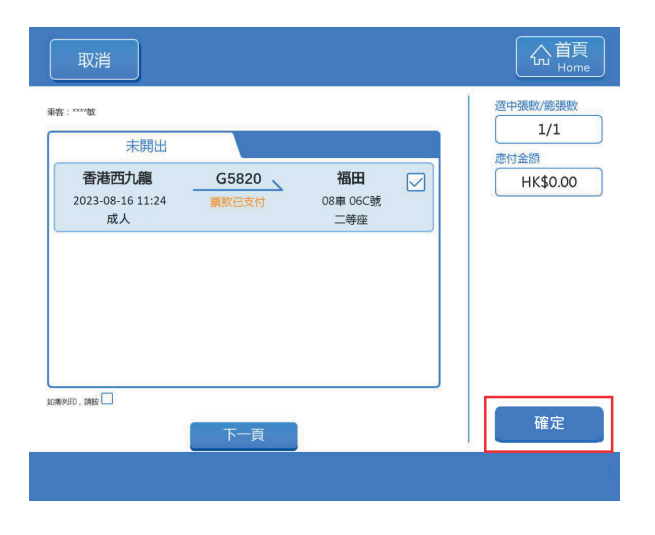

• 然后选择要同行的成人车票,再按【确定】

# <u>步骤二:登记同行儿童证件</u>

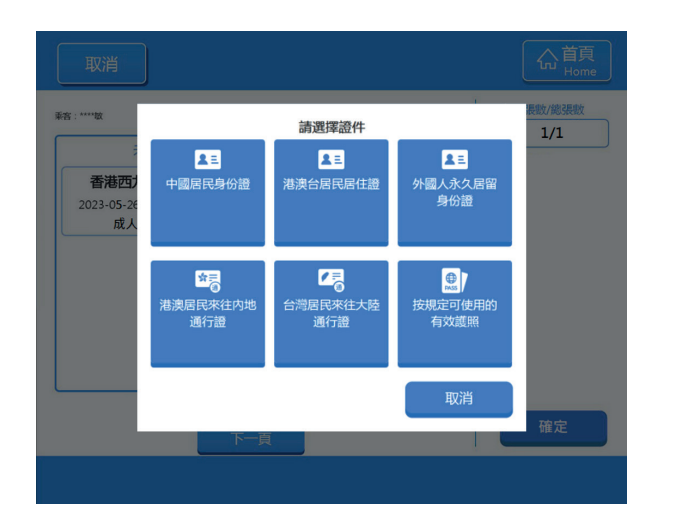

| 取消                     |          |
|------------------------|----------|
| Sin : ****敏            | 選中張數/總張數 |
| 出版写 出版写                | 1/1      |
| 香港西九龍 請於相關閱讀器掃瞄兒童證件/刷卡 |          |
| 2023-08-16 11/24       |          |
|                        |          |
|                        |          |
|                        |          |
|                        |          |
|                        |          |
|                        | _        |
|                        | 確定       |
|                        |          |

• 选择同行儿童的登记证件类别,并按指示扫瞄儿童证件

# <u>步骤三:完成添加</u>

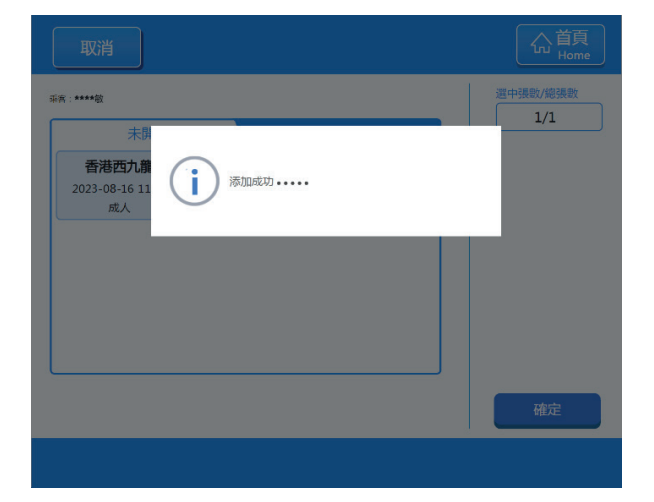

• 完成程序后请取回证件

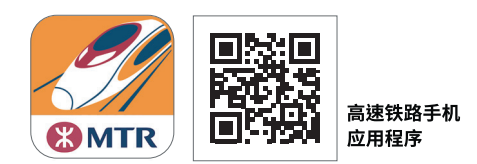

网站www.mtr.com.hk/highspeed 客务热线 (852)21200888